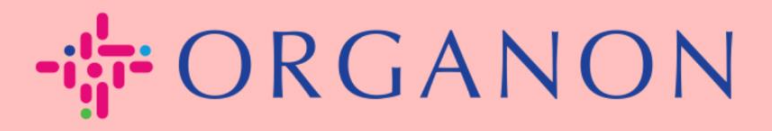

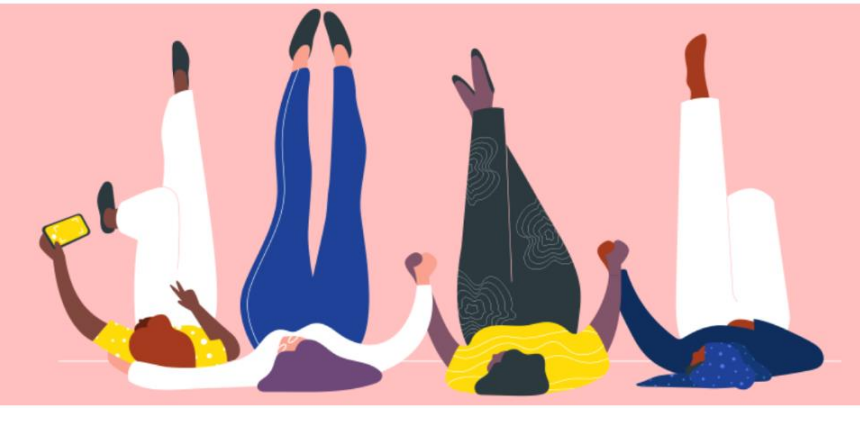

## 법인 설정 방법

안내하는 방법

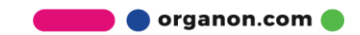

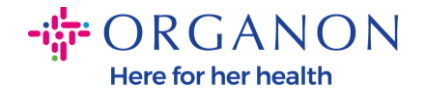

## Coupa Supplier Portal 에서 법인을 설정하는 방법

기본 프로필을 작성하면 모든 비즈니스 정보가 한 곳에 보관되며 각 고객과 공유하고 싶은 정보를 선택할 수 있습니다.

다음 섹션에서는 Organon profile 에서 이러한 변경을 수행하는 방법에 대한 지침을 제공합니다.

**1. 메일**과 비밀번호로 Coupa Supplier Portal 에 로그인하세요.

| 🗱 coupa supplier port al |                         | Secure |
|--------------------------|-------------------------|--------|
|                          |                         |        |
|                          | 로그인                     |        |
|                          | • 이메일                   |        |
|                          | • 암호                    |        |
|                          | 암호를 잊으셨습니까?<br>로그인      |        |
|                          | Coupa를 처음 사용하십니까? 계정 생성 |        |
|                          |                         |        |

### 2. 비즈니스 프로필 버튼을 클릭하세요.

Here for her health

| 🗱 coupa supplier portal |        |    |        |      |    |        |     |    |    | ∨ │ 알림 6 | 도움말 ~ |     |         |  |
|-------------------------|--------|----|--------|------|----|--------|-----|----|----|----------|-------|-----|---------|--|
| ♠                       | 인보이스   | 주문 | 비즈니스 프 | 프로필  | 설정 | 서비스 시트 | ASN | 소싱 | 예상 | 카탈로그     | 근로자   | 애드온 | 비즈니스 성과 |  |
| 비즈                      | 니스 프로필 | 법인 | 정보 요청  | 성과 평 | !가 |        |     |    |    |          |       |     |         |  |

#### 법인

| 만들기          |                                                            |                   |           |                                | 검색                                                                                            |
|--------------|------------------------------------------------------------|-------------------|-----------|--------------------------------|-----------------------------------------------------------------------------------------------|
| 법인 이름        | 인보이스 발신자 주소                                                | 세금 ID             | 연결된 결제 방법 | 결제 정보                          | 고객                                                                                            |
| Test Guide   | cdcd, Codlea, Braşov,<br>505100, Romania                   | RO:RO12345678     | 수표        | cdcd, Codlea,<br>Braşov,       | 없음                                                                                            |
| Paula Try    | Str. Valea Popii, Băcești,<br>Gorj, 505100, Romania        | RO:RO12345678     | 없음        | 없음                             | 없음                                                                                            |
| Test Account | REGENT HOUSE,<br>LONDON, London, W3<br>0XA, United Kingdom | GB:GB675121247    | 수표        | REGENT<br>HOUSE,               | Organon - 0001093858-RAFAEL SALAZAR VECINO,<br>Organon - 0001029165-JACKIE O CONNELL, +44 자세히 |
| test         | test , test , 0000, Bahamas                                | BS:111111         | 수표        | test , test ,<br>0000, Bahamas | Organon - 0001005726-WWT EMEA UK LIMITED,<br>Organon - 0001005860-WWT EMEA UK LTD, +1 자세히     |
| Canada       | Sesam Street, Sesam,<br>1234, Bulgaria                     | BG:BG999999999999 | 수표        | Sesam Street,<br>Sesam, 1234   | Organon - 0001093858-RAFAEL SALAZAR VECINO,<br>Organon - 0001029165-JACKIE O CONNELL, +41 자세히 |

**3. 법인을** 선택합니다.

🛑 🔵 organon.com 🌒

Here for her health

| 🗱 coupa supplier portal |        |    |          |    |        |     |    |    |      | ∨ │ 알림 6 | 도움말 > |                       |  |
|-------------------------|--------|----|----------|----|--------|-----|----|----|------|----------|-------|-----------------------|--|
| ♠                       | 인보이스   | 주문 | 비즈니스 프로필 | 설정 | 서비스 시트 | ASN | 소싱 | 예상 | 카탈로그 | 근로자      | 애드온   | 비즈니스 <mark>성</mark> 과 |  |
| 비즈                      | 니스 프로필 | 법인 | 정보 요청 성과 | 평가 |        |     |    |    |      |          |       |                       |  |

#### 법인

| 만들기          |                                                            |                   |           |                                | 검색                                                                                            |
|--------------|------------------------------------------------------------|-------------------|-----------|--------------------------------|-----------------------------------------------------------------------------------------------|
| 법인 이름        | 인보이스 발신자 주소                                                | 세금 ID             | 연결된 결제 방법 | 결제 정보                          | 고객                                                                                            |
| Test Guide   | cdcd, Codlea, Braşov,<br>505100, Romania                   | RO:RO12345678     | 수표        | cdcd, Codlea,<br>Braşov,       | 없음                                                                                            |
| Paula Try    | Str. Valea Popii, Băcești,<br>Gorj, 505100, Romania        | RO:RO12345678     | 없음        | 없음                             | 없음                                                                                            |
| Test Account | REGENT HOUSE,<br>LONDON, London, W3<br>0XA, United Kingdom | GB:GB675121247    | 수표        | REGENT<br>HOUSE,               | Organon - 0001093858-RAFAEL SALAZAR VECINO,<br>Organon - 0001029165-JACKIE O CONNELL, +44 자세히 |
| test         | test , test , 0000, Bahamas                                | BS:1111111        | 수표        | test , test ,<br>0000, Bahamas | Organon - 0001005726-WWT EMEA UK LIMITED,<br>Organon - 0001005860-WWT EMEA UK LTD, +1 자세히     |
| Canada       | Sesam Street, Sesam,<br>1234, Bulgaria                     | BG:BG999999999999 | 수표        | Sesam Street,<br>Sesam, 1234   | Organon - 0001093858-RAFAEL SALAZAR VECINO,<br>Organon - 0001029165-JACKIE O CONNELL, +41 자세히 |

**4. 생성을** 클릭하세요.

erganon.com 🔵

Here for her health

| 🕋 coupa supplier portal |        |           |          |    |        |     |    |    |      | ∨   알림 🚯   도움말 | <b>≚</b> ~ |         |  |
|-------------------------|--------|-----------|----------|----|--------|-----|----|----|------|----------------|------------|---------|--|
| ♠                       | 인보이스   | 주문        | 비즈니스 프로필 | 설정 | 서비스 시트 | ASN | 소싱 | 예상 | 카탈로그 | 근로자            | 애드온        | 비즈니스 성과 |  |
| 비즈                      | 니스 프로필 | <u>법인</u> | 정보 요청 성과 | 평가 |        |     |    |    |      |                |            |         |  |

#### 법인

| 만들기          |                                                            |                     |           |                                | 검색 ♀ :                                                                                        |
|--------------|------------------------------------------------------------|---------------------|-----------|--------------------------------|-----------------------------------------------------------------------------------------------|
| 법인 이름        | 인보이스 발신자 주소                                                | 세금 ID               | 연결된 결제 방법 | 결제 정보                          | 고객                                                                                            |
| Test Guide   | cdcd, Codlea, Braşov,<br>505100, Romania                   | RO:RO12345678       | 수표        | cdcd, Codlea,<br>Brașov,       | 없음                                                                                            |
| Paula Try    | Str. Valea Popii, Băcești,<br>Gorj, 505100, Romania        | RO:RO12345678       | 없음        | 없음                             | 없음                                                                                            |
| Test Account | REGENT HOUSE,<br>LONDON, London, W3<br>0XA, United Kingdom | GB:GB675121247      | 수표        | REGENT<br>HOUSE,               | Organon - 0001093858-RAFAEL SALAZAR VECINO,<br>Organon - 0001029165-JACKIE O CONNELL, +44 자세히 |
| test         | test , test , 0000, Bahamas                                | BS:1111111          | 수표        | test , test ,<br>0000, Bahamas | Organon - 0001005726-WWT EMEA UK LIMITED,<br>Organon - 0001005860-WWT EMEA UK LTD, +1 자세히     |
| Canada       | Sesam Street, Sesam,<br>1234, Bulgaria                     | BG:BG99999999999999 | 수표        | Sesam Street,<br>Sesam, 1234   | Organon - 0001093858-RAFAEL SALAZAR VECINO,<br>Organon - 0001029165-JACKIE O CONNELL, +41 자세히 |

# 5. 필요한 모든 정보를 작성합니다. 별표(\*)로 표시된 항목은 필수 항목입니다. 완료되면 저장을 클릭합니다.

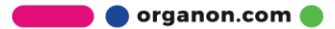

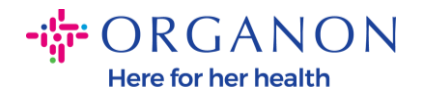

| 법인 생성                                     |                      |          | ×        |
|-------------------------------------------|----------------------|----------|----------|
| * 법인 이름                                   |                      | * 국가/지역  |          |
|                                           |                      |          | •        |
| <b>인보이스 발신 주소</b><br>인보이스 발신 주소 또는 우편 및 대 | I면 결제를 받는 주소를 입력하세요  | 2.       | ^        |
| * 국가/지역                                   | * 주소 라인 1            | 주소 라인 2  |          |
|                                           | •                    |          | $\oplus$ |
| * 구/군/시                                   | * 시/도                | * 우편번호   |          |
|                                           |                      |          |          |
| 인보이스 발신 코드 🕞                              |                      |          |          |
|                                           |                      |          |          |
| 비스키즈                                      |                      |          |          |
| 발경시 수소<br>귀하의 상품이 발송된 실제 주소를              | 입력해 주세요. 이는 창고 주소일 : | 수도 있습니다. | ^        |
| ✔ 인보이스 발신 주소와 동일                          |                      |          |          |

6. 저장을 클릭하면 새 법인이 설정되었음을 알리는 팝업이 표시되며 세션을 닫거나 새 결제 방법을 계속 추가할 수 있습니다.

계속을 선택하는 경우 은행 세부정보 관리 방법 가이드를 참조하여 지원을 받으세요.

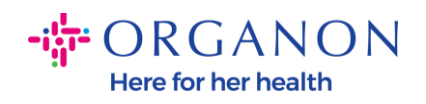

♡ 법인 설정이 완료되었습니다. 고객이 결제에 사용할 수 있는 새로운 결제 방법을 이 법인 에 추가하려면 아래에서 계속을 클릭하세요.

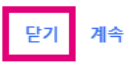

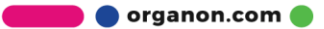